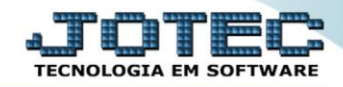

## RELATÓRIO DE ANÁLISE DE PRODUTOS NÃO MOVIMENTADOS ETREPPNMV

Explicação: O relatório disponibiliza dados para informar quais produtos não estão vendendo ou sendo comprados. Desta forma o mesmo identifica quais ficam parados em estoque.

## > Para realizar essa operação acesse o módulo: *Estoque*.

| 🧶 Menu Geral - JOTEC - 0000095.02 - 1114 - Mozilla Firefox                                             |                            |                         |                           |                                 |                                                                                                    |
|----------------------------------------------------------------------------------------------------|----------------------------|-------------------------|---------------------------|---------------------------------|----------------------------------------------------------------------------------------------------|
| 172.16.1.28/cgi-bin/jotec.exe?ERRO=&ABV=S+U+P                                                          | +O+R+T+E&C999=JOTEC&C002=  | &RAZSOC=SUPORTE++JOTEC8 | USUAR=TECNICO&IP_PORTA_SE | = sistema.jotec.com.br%3A8078&i | idd=suporte&dir=MATRIZ&BANCO_LOCAL=cont05&IP_LOCAL=172.1                                                             |
|                                                                                                    |                            |                         |                           |                                 |                                                                                                    |
| Sistemas                                                                                               | Faturamento                | Serviços                | CRM - SAC                 | Telemarketing                   | Acesso Rápido<br>Centro de Custo                                                                                     |
| Serviços                                                                                               |                            |                         |                           |                                 | Conta de rateio<br>Gera conta rateio/centro de custos                                                                |
| Telemarketing O<br>EDI O<br>Mala Direta                                                                | Mala Direta                | Estoque                 | Compras                   | ELPR                            | Compras<br>Pedido<br>Eluxo de Caixa                                                                                  |
| PDV 0<br>Estoque 0<br>Compras 0<br>ELPR 0                                                              | Produção                   | Gerenc. de<br>projetos  | Contas a Pagar            | Contas a Receber                | Previsão financeira<br>Duplicatas por conta de rateio<br>Empresa<br>Duplicatas por período                           |
| Produção     Ø       Gerenc. de projetos     Ø       Contas a Pagar     Ø       Contas a Receber     Ø | Bancos                     | Fluxo de Caixa          | Centro de Custo           | Exportador                      | Faturamento           Pedido         Etiquetas genéricas           Pedido por cliente         Notas ficcale senvicos |
| Bancos     Ø       Fluxo de Caixa     Ø       Centro de Custo     Ø       Exportador     Ø             | Gestor                     | Importador              | Auditor                   | Filiais                         | Etiqueta zebra(Código de barras)<br>Faturamento diário<br>Pedido<br>Etiqueta zebra                                   |
| Gestor C<br>Importador C<br>Auditor C<br>Filipis C                                                     | Estatísticas &<br>Gráficos | Fiscal                  | Contabilidade             | Diário Auxiliar                 |                                                                                                    |
| SUPORTE JOTEC                                                                                          |                            | TECNICO                 | 28/08/2015                | MATRIZ                          | Sair                                                                                                    |

> Em seguida acesse: *Relatório* > *Produtos não movimentados*.

| Menu do Estoque - JOTEC - jtetme01 - 0000042.01 - Mozilla Firefox |                                                                                                    |                                                                                                    |                                                                                                    |                                        |                                                                                                    |                                                                                                    |         |
|-------------------------------------------------------------------|----------------------------------------------------------------------------------------------------|----------------------------------------------------------------------------------------------------|----------------------------------------------------------------------------------------------------|----------------------------------------|----------------------------------------------------------------------------------------------------|----------------------------------------------------------------------------------------------------|---------|
|                                                                   |                                                                                                    |                                                                                                    |                                                                                                    |                                        |                                                                                                    |                                                                                                    |         |
| Sistemas                                                          | <u>A</u> rquivo A <u>t</u> ualiza                                                                                                    | ção <u>C</u> onsulta R <u>e</u> l                                                                                                    | atório Relató                                                                                                    | rio DIPI Ge                            | eradores                                                                                                    |                                                                                                    | ESTOQUE |
| Faturamento                                                       | Análise movto<br>Inventário de<br>Inventário pro<br>Lista de preço<br>Etiquetas de p<br>Etiquetas cód<br>Prod. abaixo o<br>Prod. acima d<br>Prod. com es | <ul> <li>compras/vendas<br/>produtos</li> <li>dutos por locais</li> <li>s</li> <li>reços</li> <li>áricas</li> <li>go barras</li> <li>lo estoque mínimo</li> <li>o estoque máximo</li> <li>coque negativo</li> </ul> | Pedido de c<br>Previsão mu<br>Análise de c<br>Composição<br>Orçamento<br>Orçamento<br>Inventário p<br>Análise de s<br>Arquivos An<br>Posição de |                                        | Pel lucratividade<br>Produtos não mo<br>Produtos mais ma<br>Prod. por fornec.<br>Produto por orde<br>Movto. por classi<br>Movto. vendas/ct<br>Saldo de produto<br>Posição estoque p | n/orm/uto<br>vimentados<br>• ult. entrada<br>m de desenho<br>ficação fiscal<br>usto produção<br>s de terceiros<br>por local em valores |         |
| Suporte eletrônico Treinamento                                    |                                                                                                    | P-Produtos<br>M-Movimento                                                                                                    |                                                                                                    | K-Produto p/fornec.<br>B-Valor produto |                                                                                                    | V-Produto p/vendas<br>X-Produto p/cliente                                                                                              |         |
| Melhorando sua empresa                                            |                                                                                                    | E-Previsão r                                                                                                    | novto                                                                                                    | I-P                                    | roduto c/foto                                                                                                    | F-Menu Inicial                                                                                                    |         |
| SUPORTE IOTEC<br>172.16.1.28/cgi-bin/jtetme01.exe?PROG=jotec#     |                                                                                                    | TECNI                                                                                                    | ICO                                                                                                    | 28/08/2015                             | MATR                                                                                                    | IZ                                                                                                    |         |

## Estoque

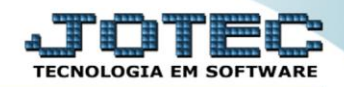

- Será aberta a tela, conforme abaixo.
- Selecione o (1)*Tipo de produto ("Principal"* ou *"Subordinado")* a ser considerado no relatório.
- Selecione o (2)Tipo de relatório ("Não vendidos", "Não comprados" ou "Não movimentados") a serem considerados no relatório.
- Selecione a (3)Ordem de impressão (referente a ordem desejada dos campos da tela) a ser considerada na emissão.
- Informe no (4)Quadro os <u>filtros</u> "iniciais e finais" desejados, tais como: "Código", "Grupo" e "Localização", a serem considerados na emissão do relatório.
- Selecione a (5)Flag "Considera movimentação de materiais", caso deseje <u>considerar</u> a "movimentação de materiais", e informe uma data específica no campo (6)Não movimentados desde, caso deseje <u>considerar</u> os produtos que <u>NÃO foram</u> "comprados / vendidos / movimentados" após esta data.
- > Clique no ícone da "Impressora" para emitir o relatório.

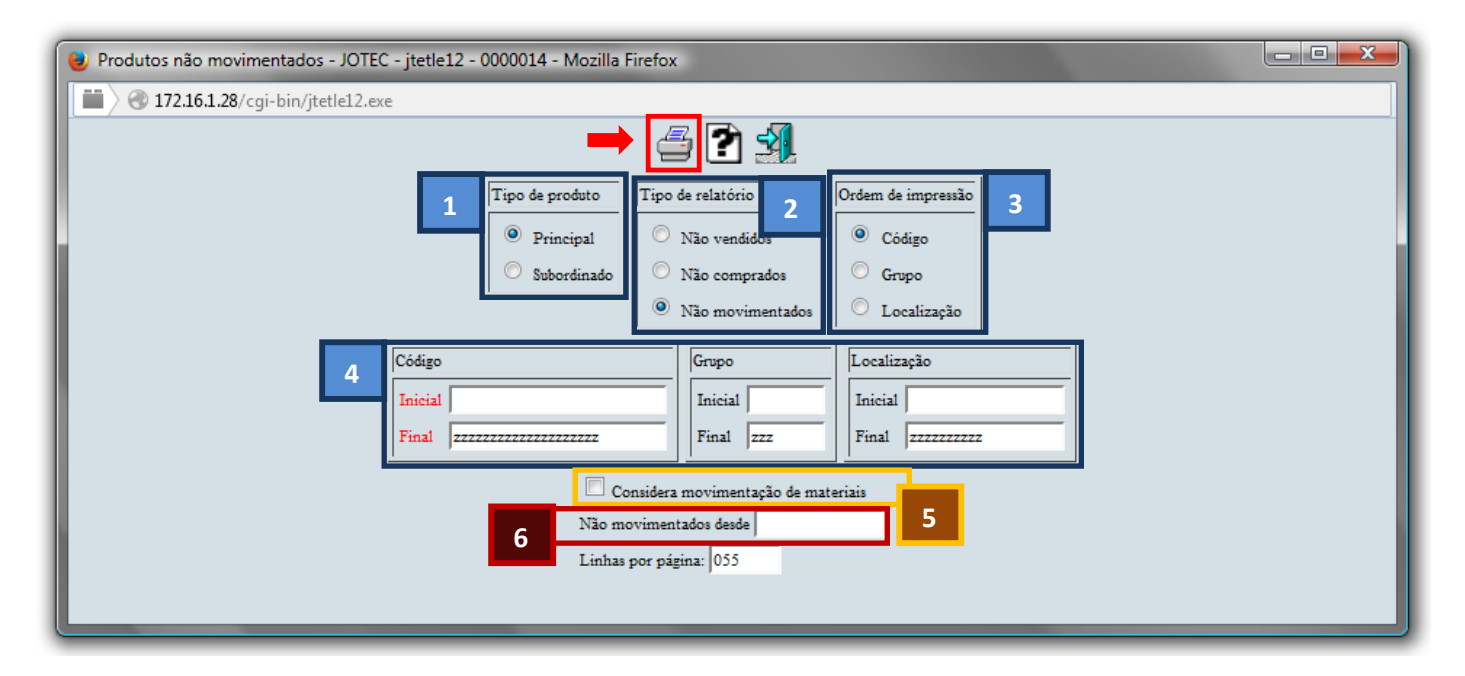

Selecione a opção: *Gráfica Normal – PDF com Logotipo* e clique na *Impressora*.

| 👻 Escolha do tipo de impressão - JOTEC - jitrimpr - 0000028 - Mozilla Firefox                                                                                                    |    |
|----------------------------------------------------------------------------------------------------|----|
| 🔲 🛞 172.16.1.28/cgi-bin/jtfmle46.exe                                                                                                    | Ľ. |
| and a state of the state of the |    |
| Via de impressão                                                                                                    |    |
| Iccal O Servidor (Cups)                                                                                                    |    |
| Configurações de impressão                                                                                                    |    |
|                                                                                                    |    |
| 🔘 visualização (o browser assume o controle da impressão)                                                                                                    |    |
| gráfica normal - PDF com Logotipo Baixa arquivo texto                                                                                                    |    |
| C caractere normal (para impressoras matriciais e laser)                                                                                                    |    |
| Caractere reduzido (apenas para impressoras matriciais)                                                                                                    |    |
| Selecione a impressora desejada:                                                                                                    |    |
|                                                                                                    |    |
|                                                                                                    |    |

## > Será aberto o relatório desejado.

| 📵 13594422.pdf - Mo   | zilla Firefox              |                                                                           |              |                |                                   |                               |                               |                               |               |   | _ 0 | x |
|-----------------------|----------------------------|---------------------------------------------------------------------------|--------------|----------------|-----------------------------------|-------------------------------|-------------------------------|-------------------------------|---------------|---|-----|---|
| 🕙 172.16.1.28/files/1 | 3594422.pdf                |                                                                           |              |                |                                   |                               |                               |                               |               |   |     |   |
|                       | Página:                    | 1 de 1                                                                    |              | + 75           | 5%                                |                               |                               |                               | 22 🖨          | Ľ |     | » |
|                       | ) Suporte Eletrôn          | SUPORTE JOTEC                                                             |              |                | JTETI                             | LE12                          | 22/09/2015                    | 13:59                         | Pagina 1 de 1 |   |     | Â |
|                       | <b>y</b> - 4               | RELAÇAO DE                                                                | PRODUTOS NÃO | моv            | IMEN TAD OS D                     | ESDE                          | 02/11/2014                    |                               |               |   |     | E |
| COD                   | IGO GRUPO                  | DESCRIÇÃO                                                                 | LOCALIZAÇÃO  | UNID.          | ESTOQUE ATUAL                     | VL. UNIT.                     | VEX UNIT.                     | CUSTO MÉDIO                   | ULT. MOV.     | 1 |     |   |
| 000                   | 002 ST<br>006 ST<br>008 ST | BUCHA DANLY N.32.046.000<br>PERNEIRA DE RASPA<br>COLUNA DANLY M42.046.086 |              | PC<br>PC<br>PC | 993,0000<br>9,800,0000<br>0,00000 | 7,27000<br>0,72750<br>0,00000 | 0,00000<br>0,00000<br>0,00000 | 9,99630<br>0,72750<br>0,00000 |               |   |     | · |

|   | Para maiores informações |
|---|--------------------------|
| 0 | consulte o:              |
|   | Suporte Eletrônico.      |
|   |                          |

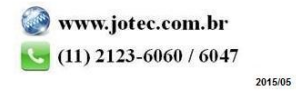